## SECRETARIA DE PÓS-GRADUAÇÃO - CAMPUS DIADEMA

## ORIENTAÇÕES PARA EMISSÃO DA DECLARAÇÃO DE RESPONSABILIDADE -PESQUISA SEM ENVOLVIMENTO DE HUMANOS / ANIMAIS VERTEBRADOS

1- O discente/pesquisador deverá solicitar acesso ao SEI clicando em **Me cadastrar como usuário externo** no link a seguir - NÃO é necessário encaminhar nenhum documento, apenas informar à Secretaria do Programa para que esta possa liberar o acesso.

https://portalsei.unifesp.br/usuario-externo

| Home Equipe Serviço               | s Legislação Contato                 |                            |                              |                  |                  |                   |
|-----------------------------------|--------------------------------------|----------------------------|------------------------------|------------------|------------------|-------------------|
| Usuário Exteri                    | סו                                   |                            |                              |                  |                  |                   |
| CATEGORIA: SERVIÇOS / 🖪 PUBLICADO | 26 NOVEMBRO 2022 / @ ACESSOS: 2784   |                            |                              |                  |                  |                   |
| O SEI disponibiliza cadastro      | para usuários externos, destinad     | lo a pessoas físicas que   | participem em processos admi | inistratīvos jun | to a Universida  | de Federal de São |
| Paulo, independente de vin        | culação a determinada pessoa juri    | ídica, para fins de petici | onamento ou assinatura de co | ntratos, convê   | nios, termos, ac | ordos e outros    |
| instrumentos congêneres o         | aleb                                 |                            |                              |                  |                  |                   |
| C                                 | Me cadastrar como<br>usuário externo | ° , Ç                      | Já estou cadas               | strado 🥑         | Q2               |                   |
|                                   |                                      |                            |                              |                  |                  |                   |

Caso já tenha acesso ao SEI como usuário externo, não é necessário fazer um novo cadastro. Se não se lembrar dos dados cadastrados anteriormente, clique em **Já estou cadastrado** e **Esqueci minha senha**.

Após receber a confirmação de liberação do acesso, deverá acessar o mesmo link, clicar em **Já sou cadastrado** e fazer login com os dados informados no momento do cadastro.

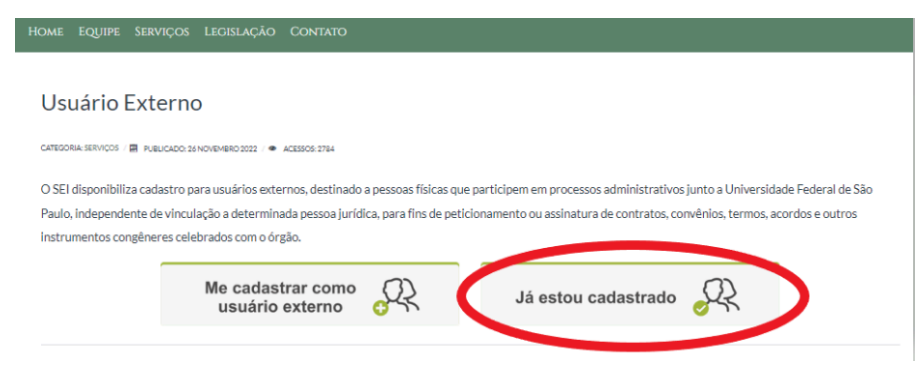

Selecionar Peticionamento - Processo Novo.

| UNIVERSIDADE FEDERAL DE SA          | O PAUL | .0            |                     |
|-------------------------------------|--------|---------------|---------------------|
| Controle de Acessos<br>Externos     |        | Controle of   | le Acessos Externos |
| Alterar Senha                       |        |               |                     |
| Peticionamento                      | •      | Processo Novo |                     |
| Recibos Eletrônicos de<br>Protocolo |        | Intercorrente | contrado.           |
| Intimações Eletrônicas              |        |               |                     |
| Orientações para<br>Graduação       |        |               |                     |
| Pesquisa Pública                    |        |               |                     |

**Tipo de processo:** PÓS-GRADUAÇÃO: PESQUISA SEM ENVOLVIMENTO DE HUMANOS / ANIMAIS VERTEBRADOS

Especificação: DECLARAÇÃO\_PESQ + Nome do aluno/pesquisador (obrigatório)

Cidade: DIA - PPG - Sigla do programa ao qual está/estará vinculado.

Documento Principal: Clicar no documento para que ele abra para edição, preencher e salvar.

**ATENÇÃO:** Todos os dados da declaração devem ser preenchidos, incluindo **nome do pesquisador responsável** (orientador/supervisor), **nome do departamento ao qual o orientador/supervisor está vinculado** e **nome do chefe do Departamento**. Essas informações deverão ser solicitadas ao orientador/supervisor.

## **Documentos Essenciais**

Escolher arquivo: anexar projeto de pesquisa em formato PDF/A.

Tipo de documento: Projeto

Complemento do Tipo de Documento: Projeto de pesquisa de mestrado/doutorado/pós-doutorado

Selecionar formato: Nato-digital/Digitalizado

Adicionar e aguardar o carregamento do anexo. A seguir, clicar em Peticionar

## Peticionamento de Processo Novo

|                                                                                                    |                                                       |                                                    |                                                                                                    |                                                 |                                       | Peticionar Vol                        |
|----------------------------------------------------------------------------------------------------|-------------------------------------------------------|----------------------------------------------------|----------------------------------------------------------------------------------------------------|-------------------------------------------------|---------------------------------------|---------------------------------------|
| lipo de Processo: PROPGPQ:: PESQU                                                                                                    | IISA SEM ENV                                          | OLVIMENTO D                                        | E HUMANOS / ANIMAIS VERTEBRA                                                                                      | DOS                                             |                                       |                                       |
|                                                                                                    | D                                                     |                                                    |                                                                                                    |                                                 |                                       |                                       |
| <ul> <li>Orientações sobre o Tipo de</li> </ul>                                                                                                    | e Processo                                            |                                                    |                                                                                                    |                                                 |                                       |                                       |
| (1) O(s) arquivo(s) devem ser enviado(<br>hipóteses legais de sigilo previstas na<br>https://sei.unifesp.br/sei/publicacoes/co<br>fluência e ao entendimento do texto. | s) no formato P<br>Instrução Norm<br>introlador_publi | DF/A. (2) Deve<br>ativa Unifesp n<br>cacoes.php?ac | erá ser excluído o conteúdo que poss:<br>º 6/2021 da ProPGPq, disponível em<br>cao=publicacao_visualizar&id_docum | a afetar o sigilo da inv<br>ento=928910&id_orga | enção/processo, a<br>ao_publicacao=0, | além das demais<br>sem prejuízo à     |
|                                                                                                    |                                                       |                                                    |                                                                                                    |                                                 |                                       |                                       |
| Formulário de Peticionamer                                                                                                    | ito                                                   |                                                    |                                                                                                    |                                                 |                                       |                                       |
| Especificação (resumo limitado a 50<br>DECLARAÇÃO_PESQ - João da Silva<br>Cidade: (2)                                                                                  | caracteres):                                          |                                                    | <b>-</b>                                                                                                    |                                                 |                                       |                                       |
| DIA - PPG -                                                                                                    | ¥ 4                                                   | <b>_</b>                                           |                                                                                                    |                                                 |                                       |                                       |
| Interessado: (?)                                                                                                    |                                                       |                                                    |                                                                                                    |                                                 |                                       |                                       |
|                                                                                                    |                                                       |                                                    |                                                                                                    |                                                 |                                       |                                       |
| Documentos                                                                                                    |                                                       |                                                    |                                                                                                    |                                                 |                                       |                                       |
| Os documentos devem ser carregados<br>Acesso que forem indicados abaixo es<br>aviso.                                                                                   | abaixo, sendo<br>tarão condicion                      | de sua exclusi<br>ados à análise                   | va responsabilidade a conformidade e<br>por servidor público, que poderá alter                                    | entre os dados informa<br>rá-los a qualquer mon | ados e os docume<br>nento sem necess  | ntos. Os Níveis de<br>idade de prévio |
| Documento Principal: 🛅 DECLAR/                                                                                                    | AÇÃO_PROJ. F                                          | PESQ. SEM EN                                       | VOLV.HUMANOS/VERTEBS (clique                                                                                      | e aqui para editar con                          | teúdo) 🔫                              |                                       |
| Nível de Acesso: 🕜<br>Público                                                                                                    |                                                       |                                                    |                                                                                                    |                                                 |                                       |                                       |
| Documentos Essenciais (100 Mb):                                                                                                    |                                                       |                                                    |                                                                                                    |                                                 |                                       |                                       |
| Escolher arquivo Nenhum arquivo e                                                                                                    | scolhido 🔫                                            |                                                    |                                                                                                    |                                                 |                                       |                                       |
| Tino de Decumento:                                                                                                    | Complements                                           | de Tine de D                                       | acumanta:                                                                                                    |                                                 |                                       |                                       |
|                                                                                                    | Complemente                                           | do ripo de D                                       | ocumento: 🕜                                                                                                    |                                                 |                                       |                                       |
| Nível de Acesso: ⑦                                                                                                    |                                                       |                                                    |                                                                                                    |                                                 |                                       |                                       |
|                                                                                                    |                                                       |                                                    |                                                                                                    |                                                 |                                       |                                       |
| Formato: (?) O Nato-digital O Digit                                                                                                    | talizado Ad                                           | cionar                                             |                                                                                                    |                                                 |                                       |                                       |
| Nome do Arquivo                                                                                                    | Data                                                  | Tamanho                                            | Documento                                                                                                    | Nível de Acesso                                 | Formato                               | Ações                                 |
| Projeto.pdf                                                                                                    | 27/10/2023<br>10:20:07                                | 226.81 Kb                                          | Projeto Projeto de pesquisa de<br>mestrado                                                                        | Público                                         | Nato-digital                          | ×                                     |
| <b></b>                                                                                                    |                                                       |                                                    |                                                                                                    |                                                 |                                       |                                       |
|                                                                                                    |                                                       |                                                    |                                                                                                    |                                                 |                                       |                                       |
| -                                                                                                    |                                                       |                                                    |                                                                                                    |                                                 |                                       |                                       |
|                                                                                                    |                                                       |                                                    |                                                                                                    |                                                 |                                       | Petcionar Vol                         |

Insira o cargo (usuário externo) e a senha de acesso ao SEI na janela que irá abrir. A seguir, clique em **assinar** para concluir o peticionamento.

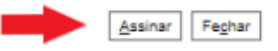

A confirmação de sua senha de acesso iniciará o peticionamento e importa na aceitação dos termos e condições que regem o processo eletrônico, além do disposto no credenciamento prévio, e na assinatura dos documentos nato-digitais e declaração de que são autênticos os digitalizados, sendo responsável civil, penal e administrativamente pelo uso indevido. Aínda, são de sua exclusiva responsabilidade: a conformidade entre os dados informados e os documentos; a conservação dos originais em papel de documentos digitalizados até que decaia o direito de revisão dos atos praticados no processo, para que, caso solicitado, sejam apresentados para qualquer tipo de conferência; a realização por meio eletrônico de todos os atos e comunicações processuais com o próprio Usuário Externo ou, por seu intermédio, com a entidade porventura representada; a observância de que os atos processuais se consideram realizados no dia e hora do recebimento pelo SEI, considerando-se tempestivos os praticados até as 23h59min59s do último dia do SEI, a fim de verificar o recebimento de intimações eletrônicas.

| Usuário Externo:        |   |
|-------------------------|---|
|                         |   |
| Cargo/Função:           |   |
| Usuário Externo         | ~ |
|                         |   |
| Senha de Acesso ao SEI: |   |

Em Ações é possível visualizar e salvar o protocolo do peticionamento.

| UNIVERSIDADE FEDERAL DE SÃO PAULO                                                                                                    |                     |                                                  |             |                        | Menu 🤰 🍯                       |
|----------------------------------------------------------------------------------------------------|---------------------|--------------------------------------------------|-------------|------------------------|--------------------------------|
| Controle de Acessos Externos<br>Alterar Senha<br>Peticionamento<br>Recibos Eletrônicos de<br>Protocolo<br>Intimações Eletrônicas<br>Orientações para Graduação | Recibos Eletrôn     | incos de Protocolo<br>im: Tipo de Petio<br>Todos | cionamento: |                        | EesquisarFeghar                |
| Pesquisa PA°blica                                                                                                    |                     |                                                  |             |                        | Lista de Recibos (1 registro): |
|                                                                                                    | Data e Horário      | Número do Processo                               | C Recibo    | Tipo de Peticionamento | Ações                          |
|                                                                                                    | 05/01/2023 17:47:38 | 23089.000366/2023-56                             | 1445662     | Processo Novo          |                                |

O aluno/pesquisador deve salvar e manter o protocolo de abertura do processo em formato PDF. Esse protocolo será solicitado para a matrícula e para o pedido de banca de defesa.

Qualquer dúvida com relação à emissão e assinatura da declaração, entre em contato com a secretaria do programa.